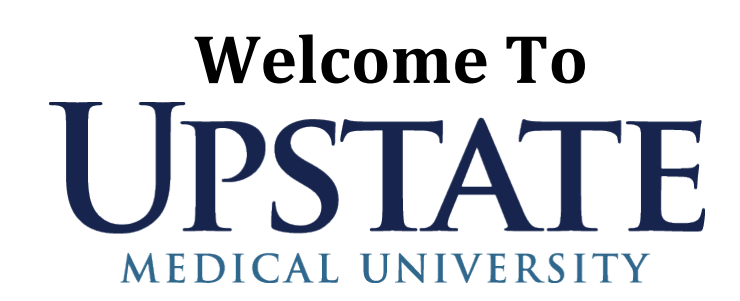

| On-Line Orientation<br>And                            | You will complete your on-line orientation and the mandatory staff<br>educations via Blackboard: <u>https://bb.upstate.edu/</u>                                                                                                    |
|-------------------------------------------------------|----------------------------------------------------------------------------------------------------|
| Mandatory Staff<br>Education                          | Blackboard Login INSTRUCTIONS:1.From any Upstate computer, open the web browser using Firefox.<br>To do this, click on the Windows start menu, and start typing<br>"Firefox." If the page doesn't open to the Ipage, go<br>to:http://www.upstate.edu/ipage/intra2.From the iPage, click the Blackboard icon3.Log into Blackboard with your Universal Username and Password                                                                                                    |
| Please complete<br>within three (3)<br>business days. | <ol> <li>Blackboard "My Training" INSTRUCTIONS:         <ol> <li>Once you are logged into Blackboard, at the top of the screen, select the "My Training" tab.</li> <li>Your assigned courses will show under "Active Courses." As you complete them, within 1 hour they will show under "Completed Courses" at right.</li> <li>Under Learning Paths at the bottom of your screen, you can see your assigned courses with completion dates as well. Depending on your role, you may be enrolled in 1 or more Learning Paths.</li> </ol> </li> </ol> |

Helpful Link<a href="https://www.upstate.edu/hr/new\_staff/orientation/neo\_web.php">https://www.upstate.edu/hr/new\_staff/orientation/neo\_web.php</a>Questions, contact Professional Development & Learning at 464-5463.On behalf of Professional Development & Learning we wish you much success!